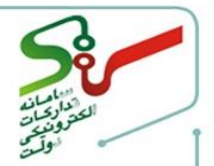

#### تکمیل اطلاعات مالیاتی در یک نگاه

از طریق لینک سامانه سازمان امور مالیاتی، وارد سامانه سازمان امور مالیاتی شوید. درصورتی که قبلاً نسبت به ثبتنام در این سامانه اقدام کردهاید، بانام کاربری وارد سامانه شده و درصورتی که ثبتنام نکردهاید، اقدام به ثبتنام و دریافت کد رهگیری نمایید.

پیغام "کاربر گرامی لازم است از طریق سامانه امور مالیاتی نسبت به دریافت کد رهگیری مؤدی مالیاتی اقدام نموده و سپس از طریق پروفایل کاربری نسبت به تکمیل اطلاعات مالیاتی اقدام نمایید." نمایش داده می شود.

وارد صفحه کاربری تأمینکننده/مناقصه گر شوید.

> پس از ورود و دریافت کد رهگیری وارد درگاه ملی خدمات الکترونیکی به آدرس شده و شناسه یکتای حافظه مالیاتی را از سامانه امور مالیاتی دریافت نموده و سپس در سامانه ستاد وارد صفحه کاربری تأمین کننده/ مناقصه گر شده و با کلیک بر روی کلید تائید وارد پروفایل خود شوید.

پس از ورود به صفحه کاربری در سربرگ اطلاعات مالیاتی، با انتخاب کلید ردیف جدید در صفحهنمایش دادهشده، شناسه یکتای حافظه مالیاتی، کد پستی،استان و شهر را درج کرده و بر روی کلید ثبت کلیک نمایید.

در مرحله آخر میبایست از سربرگ تائید اطلاعات، نسبت به تائید اطلاعات پروفایل خود اقدام نمایید.

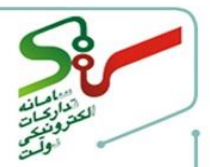

**با توجه به اینکه سامانه ستاد تبدیل به شرکت معتمد نزد سازمان امور مالیاتی شده است**، لازم است کلیه تأمین کنندگان/مناقصه گران (حقیقی و حقوقی) مطابق باراهنمای ارائه شده اقدام به اخذ شناسه یکتای حافظه مالیاتی نموده و شناسه خود را در تب اطلاعات مالیاتی پروفایل سامانه ستاد درج نمایند.

نکات مهم :

- 📀 قانون پایانههای فروشگاهی و سامانه مؤدیان، مصوب مجلس شورای اسلامی و تائید شورای نگهبان میباشد.
- اشخاص مشمول(مؤدیان): کلیه صاحبان مشاغل (صنفی و غیر صنفی) و اشخاص حقوقی موضوع فصل های چهارم و پنجم باب سوم قانون مالیات های مستقیم مصوب ۱۳۶۶/۱۲/۰۳ با اصلاحات و الحاقات بعدی آن، مشمول این قانون هستند. در این قانون هرگاه از واژه مؤدی استفاده می شود، مراد، اشخاص مشمول است; مگر خلاف آن تصریح شده باشد.
- ادر صورتی که شناسه یکتای حافظه مالیاتی را به درستی وارد نکرده باشید، پیغام شناسه یکتای حافظه ی مالیاتی وجود ندارد. نمایش داده می شود.

رویه ثبت اطلاعات به تفسیر شرح دادهشده است. لازم به ذکر است این اطلاعات مجزا از دستگاههای کارتخوان میباشد و لزومی به ثبت اطلاعات دستگاههای کارتخوان نمیباشد.

اطلاعات بیشتر در خصوص قوانین مالیاتی با کلیک بر لینک<mark></mark> آبی در <mark>دستر</mark>س میباشد.

درصورتی که تأمین کننده/مناقصه گر تاکنون در سامانه امور مالیاتی ثبتنام نکرده و فاقد کد رهگیری مؤدی مالیاتی باشد، میبایست ابتدا نسبت به ثبتنام و دریافت کد رهگیری مؤدی مالیاتی از طریق سامانه امور مالیاتی اقدام نماید.

توجه فرمایید: برای اخذ کد رهگیری مالیاتی از طریق راهنمای ثبتنام در سامانه امور مالیاتی با آدرس <u>https://tax.gov.ir/action/do/show/۲</u> و در صورت بروز مشکل با <u>شماره تلفن ۱۵۲۶ پشتیبانی</u> سامانه امور مالیاتی تماس حاصل نمایید.

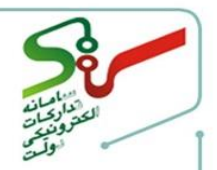

مراحل تکمیل اطلاعات مالیاتی در پروفایل تأمین کننده/مناقصه گر(در سامانه تدار کات الکترونیکی دولت) ۱- پس از ورود به کارتابل کاربری خود در صورت عدم تکمیل اطلاعات پایانه فروشگاهی، پیغام هشدار نمایش داده می شود و سپس با انتخاب کلید **تائید،** به صفحه اصلی منتقل می گردید.

۲- در ادامه مراحل لازم است از منوی **پروفایل**، سربر گ (تب) **اطلاعات مالیاتی** را انتخاب نمایید.

| ای حافظه مالیاتی خود را دریافت نمائید .<br>ثبت نمایید. | <u>مالیاتی</u> شناسه یکتا <sup>.</sup><br>ت مالیاتی خود را <sup>ز</sup> | ا<br>راهنمای ثبت<br>۱۰٫۱ مراجعه به <u>سامانه سازمان امور م</u><br>۲. از طریق کلید ردیف جدید اطلاعان |
|--------------------------------------------------------|-------------------------------------------------------------------------|----------------------------------------------------------------------------------------------------|
| ای حافظه مالیاتی خود را دریافت نمائید .<br>تبت نمایید. | <u>مالیاتی</u> شناسه یکتا <sup>.</sup><br>ت مالیاتی خود را ث            | راهنمای ثبت<br>۱.با مراجعه به <u>سامانه سازمان امور م</u><br>۲. از طریق کلید ردیف جدید اطلاعاد      |
| ای حافظه مالیاتی خود را دریافت نمائید .<br>ثبت نمایید. | <u>مالیاتی</u> شناسه یکتا:<br>ت مالیاتی خود را ث                        | ۱.با مراجعه به <u>سامانه سازمان امور م</u><br>۲. از طریق کلید ردیف جدید اطلاعاد                     |
| ئېت نمايېد.                                            | ت مالیاتی خود را ث                                                      | ۲. از طریق کلید ردیف جدید اطلاعان                                                                   |
|                                                        |                                                                         |                                                                                                    |
|                                                        |                                                                         |                                                                                                    |
|                                                        |                                                                         |                                                                                                    |
| رديف جديد                                              |                                                                         | ایانه فروشگاهی*                                                                                     |
| یستی شناسه یکتای حافظه مالیاتی وضعیت نمایش             | کد پ                                                                    | كداقتصادى                                                                                           |
| اط حط اصفحه [[] ازه   ۲۰ ۲۰ ط                          |                                                                         | رکوردی یافت نشد                                                                                     |
|                                                        |                                                                         |                                                                                                    |

شكل ۱- سربر ك اطلاعات مالياتي

- ۳- بهمنظور دریافت شناسه یکتای حافظه مالیاتی، بر لینک آبی رنگ کلیک کرده و وارد سامانه سازمان امور مالیاتی شوید.
  - ٤- با انتخاب کلید ردیف جدید، فرم اطلاعات پایانه فروشگاهی نمایش داده می شود.

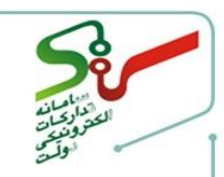

#### دریافت شناسه یکتای حافظه مالیاتی

| اطلاعات هویتی             | فرد مسئول و پشتیبان     | اطلاعات تكميلى  | اطلاعات حساب  | اطلاعات مالياتى | تاييد اطلاعات                         |
|---------------------------|-------------------------|-----------------|---------------|-----------------|---------------------------------------|
|                           | اطلاعات پایانه فروشگاهی |                 |               |                 |                                       |
| ماره شبا                  |                         |                 |               |                 |                                       |
|                           |                         | IR6F01400100000 |               |                 |                                       |
| ناسه یکتای حافظه مالیاتی* |                         |                 | کد پستی مودی* |                 |                                       |
|                           |                         |                 |               |                 |                                       |
| ىتان*                     |                         |                 | شهر*          |                 |                                       |
| نتخاب كنيد                |                         | (~              | انتخاب كنيد   |                 | ~                                     |
| رس*                       |                         |                 |               |                 |                                       |
|                           |                         |                 |               |                 |                                       |
| داقتصادی*                 |                         |                 |               |                 |                                       |
|                           |                         |                 |               |                 |                                       |
|                           |                         |                 |               |                 |                                       |
|                           |                         |                 |               |                 |                                       |
|                           |                         |                 |               |                 | , , , , , , , , , , , , , , , , , , , |

شکل ۲- اطلاعات پایانه فروشگاهی

نكات مهم:

- 📀 در این فرم فیلد **شماره شبا** از سربر گ **اطلاعات حساب ف**راخوان<mark>ی م</mark>ی گردد.
- اطلاعات عدم تكميل سربر گ اطلاعات حساب، نسبت به درج اطلاعات حساب اقدام نماييد، در غير اين صورت ثبت اطلاعات مالياتي امكانيذير نمي باشد.
- در این فرم پس از مقداردهی به فیلدهای شناسه یکتای حافظه مالیاتی، کد پستی مؤدی، استان و شهر، کلید ثبت
   در انتخاب نمایید.
  - شناسه یکتای حافظه مالیاتی، پس از ثبتنام در سازمان امور مالیاتی قابل دریافت می باشد.
    - 📀 کد پستی مؤدی، کد پستی میباشد که به سازمان امور مالیاتی اعلام نمودهاید.
- ۲- با انتخاب کلید ثبت کد پستی ثبت شده با بانک اطلاعاتی تطبیق داده می شود. در صورت مطابقت، فیلد آدرس، به صورت سیستمی تکمیل می گردد.
- وجود مورتی که شناسه یکتای حافظه مالیاتی را به درستی وارد نکرده باشید، پیغام شناسه یکتای حافظه ی مالیاتی وجود ندارد. نمایش داده می شود.

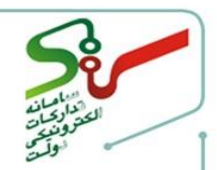

| اطلاعات هویتی                                          | فرد مسئول و پشتیبان     | اطلاعات تكميلى      | اطلاعات حساب  | اطلاعات مالياتى | تاييد اطلاعات |
|--------------------------------------------------------|-------------------------|---------------------|---------------|-----------------|---------------|
|                                                        | اطلاعات پایانه فروشگاهی |                     |               |                 |               |
| شماره شبا                                              |                         |                     |               |                 |               |
|                                                        |                         | IR@F=1Y==1======    |               |                 |               |
| شناسه یکتای حافظه مالیاتی*                             |                         |                     | کد پستی مودی* |                 |               |
|                                                        |                         |                     | 1FV5          |                 |               |
| استان*                                                 |                         |                     | شهر*          |                 |               |
| تهران                                                  |                         | $\sim$              | تهران         |                 | $\sim$        |
| آدرس*<br>دردشت تهرانپارس- بزرگراه شهید س<br>کداقتصادی* | دار حسن باقری-<br>ا     | 7 apr 7 - 25 (91) g |               |                 |               |
| Torongo and                                            |                         |                     |               |                 |               |
|                                                        |                         |                     |               | ثبت             | بازگشت        |
|                                                        |                         |                     |               | )               |               |

شکل ۳- اطلاعات پایانه فروشگاهی

۷- جهت دریافت شناسه یکتای حافظه مالیاتی، وارد سامانه سازمان امور مالیاتی کشور به آدرس: <u>https://tax.gov.ir/Pages/HomePage</u> شده و ورود به در گاه ملی خدمات الکترونیکی را انتخاب کنید.

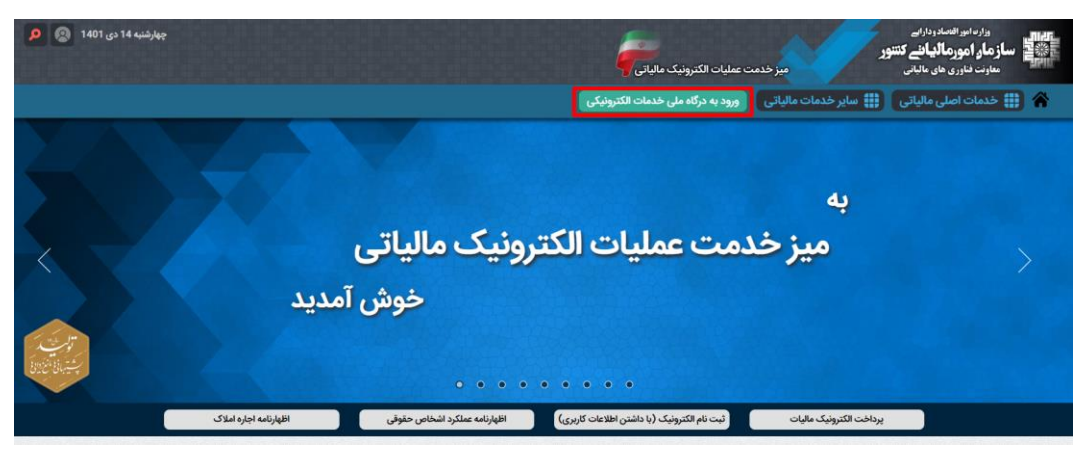

شکل ۴- سامانه سازمان امور مالیاتی کشور

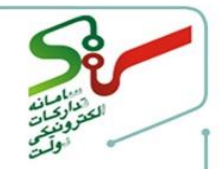

۸- به صفحه درگاه ملی خدمات الکترونیک سازمان امور مالیاتی به آدرس https://my.tax.gov.ir وارد
 می شوید.

| دركاه على خدمات التحروثيك سازمان امور مالياتي                                                                                                    |  |
|----------------------------------------------------------------------------------------------------|--|
| تغییر موبایل فراموشی بنت نام ورود<br>کد ملی /کد فراکبر / شناسه ملی<br>کلمه عبور                                                                                                |  |
| ورود تصویر امنیتی<br>ورود تصویر امنیتی<br>ورود به بنل کاردری                                                                                                    |  |
| پرداخت اکثرونیک ورود از طریق دونت می سوالات منداول<br>برداخت اکثرونیک<br>مرد از مرد از می می از مرد از می می می و مادولی اور می اشاد<br>اور می افاد میدون و مادولی اور می اشاد |  |

شکل ۵- درگاه ملی خدمات الکترونیک سازمان امور مالیاتی

۹- اطلاعات خود را درج و بر کلید ورود به پنل کاربری کلیک نمایید.

|                   | - C-88-7       | •                                                                                                    |               | and the second second | 2              |            | Sector of the sector of |                    |           |          |
|-------------------|----------------|----------------------------------------------------------------------------------------------------|---------------|-----------------------|----------------|------------|-------------------------|--------------------|-----------|----------|
| خروج از سامانه [ب | Ů              |                                                                                                    |               |                       |                |            |                         |                    |           | الوبوران |
|                   |                |                                                                                                    |               |                       |                |            | نوش آمدید.              | ، به کارپوشه خود ، | line refe |          |
|                   |                | موالات متداول                                                                                        |               | -                     |                |            |                         |                    |           |          |
|                   |                | 🔍 با كلمه كنيدي جسنجو كنيد.                                                                          |               | 1                     |                |            |                         |                    |           |          |
|                   | ۲              | گونه شناسه یکنا دریافت نماییم؟                                                                       |               |                       |                |            |                         |                    |           |          |
|                   | ۲              | گۈنە اطلاعيە خريد ثبت نماييم؟                                                                        |               |                       |                |            |                         |                    |           |          |
|                   | $\oplus$       | د مجار فروش به چه معاست؟                                                                             |               |                       |                |            |                         |                    |           |          |
|                   | Ð              | لمعیت غیر فغال کاریوشه به چه معناست؟<br>-                                                            | ,             |                       |                |            |                         |                    |           |          |
|                   | ۲              | را شرکت معتمد مورد نقارم در لیست نیست؟                                                               |               |                       |                | -          |                         |                    |           |          |
|                   | ۲              | گۈنه کاربر فرعی اضافه تداییم؟                                                                        | ,             |                       |                |            |                         |                    |           |          |
|                   |                |                                                                                                    |               |                       |                |            |                         | نده های مالیاتی    | ليست پرو  |          |
|                   | عمليات         | آدرس                                                                                                 | وضعيت كاريوشه | كديستى                | سمت در پرونده  | نوع برونده | کد رهگیری لیت نام       | تام پرونده         | رديف      |          |
|                   | ورود به برونده | مرکزی دردشت تهرانیارس بزرگراه شهید سردار حسن باقری خیابان شهیدان حاجی عبادی (۵۲) پلاک ۱۹<br>هیقه دوم | o فعال مجاز   | 1201975059            | نماينده يرونده | حقيقى      | WYFAAAIFF               | تست سئاد           | 1         |          |
|                   | ورود به برولده | مرکزی دردشت تهرانیارس بزرگراه شهید سردار حسن باقری خیابان شهیدان حاجی عبادی (۵۲) پلاک ۱۹             | o فعال مجاز   | 1201975059            | نماينده يرونده | حقيقى      | WYFAAAIFF               | تست سناد           | ¥ 8       |          |

شکل ۶-پنل کاربری

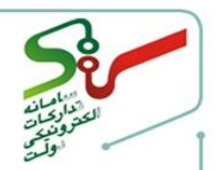

· ۱- جهت دریافت **شناسه یکتای حافظه مالیاتی**، وارد پرونده خود در سامانه سازمان امور مالیاتی شوید.

| الله المرامان المر مالياني تقور مالياني تقور مالياني تقور مالياني تقور مالياني تقور مالياني تقور مالياني تقور م |                                            |                   | كارپوشه مؤديان مالياتی | توكس                                           |                    | ۲۴ آذر ۱۴۰۱      |
|----------------------------------------------------------------------------------------------------|--------------------------------------------|-------------------|------------------------|------------------------------------------------|--------------------|------------------|
| مت ستاد فعال مجاز 👽                                                                                             | ی بیشتوان 🤉 🕼 میز کار                      |                   |                        | a " None in " ( de la de l' de l' Hanne et al. | φ                  | خروج از سامانه [ |
| ا بېشخوان                                                                                                    | دسترسی سریع                                |                   |                        |                                                |                    |                  |
| و میز کار                                                                                                    |                                            |                   |                        |                                                |                    |                  |
| مديريت پرونده مالياتى 🗸                                                                                         | واکنش به صورتحساب خرید 🚳                   | واکنش به اطلاعیه  | ه خرید                 | ا واکنش به پرداخت نسیه 😡                       | (F)                |                  |
| عضویت 🗸                                                                                                    | در انتظار واکنش                            | • در انتقار واکنش |                        | در انتظار واکنش                                | . افزودن بورد جدید |                  |
| مديريت مورتحساب                                                                                                 |                                            |                   |                        |                                                |                    |                  |
| ، مەيرىت قرارىلەمە                                                                                              | سل دوره                                    |                   |                        |                                                |                    |                  |
| مديريت اطلاعية هاي طريد 🔍                                                                                       | Judy V Pail V                              | [                 |                        |                                                |                    |                  |
| خلاصه عملكود 🗸                                                                                                  |                                            |                   |                        |                                                | حدقه، قيلتر X      | Q game           |
| ] وينام ها و اعلانات                                                                                            |                                            |                   |                        |                                                |                    |                  |
| 🗸 - ساير درخواست ها                                                                                             | خلاصه اطلاعات عضويت                        |                   |                        | خلاصه ماليات دوره                              |                    |                  |
| و التقيمات                                                                                                    | قام موضوع                                  |                   | لعداد                  |                                                |                    |                  |
|                                                                                                    | حساب،های باتکی مرتبط با پرونده مالیاتی     |                   |                        |                                                |                    | (ality           |
|                                                                                                    | شرکتهای معتمد /سامانه های دولتی انتخاب شده |                   | 3                      |                                                |                    | í. —             |
|                                                                                                    | شناسه يكنا فعال حافظه مالياتى              |                   | 1                      |                                                |                    | (De ,            |

شكل ٧-كارپوشه موديان مالياتي

۱۱- از منو سمت راست گزینه **عضویت** و سیس <mark>شرکت معتمد /سامانه دولتی</mark> را انتخاب نمایید.

۱۲- در صفحه **شرکت معتمد/سامانه دولتی** بر کلید **انتخاب شرکت معتمد/سامانه های دولتی** کلیک نمایید.

|                                                                                                    | ه سخون و عن                                                                        | یفویت ) شرکت معتمد/بیامانه دولتار                                                                                                    |                                                                                                    |                                                                                                    |                                                                                                    | A A A A A A A A A A A A A A A A A          |
|----------------------------------------------------------------------------------------------------|------------------------------------------------------------------------------------|----------------------------------------------------------------------------------------------------|----------------------------------------------------------------------------------------------------|----------------------------------------------------------------------------------------------------|----------------------------------------------------------------------------------------------------|--------------------------------------------|
| د فعال مجار ۲                                                                                                    |                                                                                    | ······································                                                                                                    |                                                                                                    |                                                                                                    |                                                                                                    |                                            |
| خوان                                                                                                    | شرکت های معتم                                                                      | مد/سامانه های دولتی انتخاب شده                                                                                                    |                                                                                                    |                                                                                                    |                                                                                                    |                                            |
| کار                                                                                                    | ۹ 💷 🍸                                                                              | ک چستجو تام X                                                                                                    |                                                                                                    |                                                                                                    | La l                                                                                                    | ت معتمد / ساماته های دولتی                 |
| ېت پرونده مالياتي 🗸                                                                                                    | رديف                                                                               | شناسه نام                                                                                                    | تاريخ انتخاب شركت معتم                                                                                            | تاريخ انقضا مجوز                                                                                                    | خدمات دریافتی شما                                                                                                    | عمليات                                     |
| A 4                                                                                                    | 1                                                                                  | TPiii۵ ساداته ستاد                                                                                                    | $ h_{0}+\beta h_{1}+\beta h_{1}/h_{m}$                                                                            | lf et*/eY/e¥                                                                                                    | نوع ۱ - با کلید شرکت معتمد / سامانه دولتر                                                                                                    | ×                                          |
|                                                                                                    |                                                                                    |                                                                                                    |                                                                                                    |                                                                                                    |                                                                                                    |                                            |
| ت معتمد/ساهانه دونتی<br>سه های یکتا جافظه مالیاتی                                                                                    | مجوز نوع اول: مجوز ة<br>محوز نوع (ول) محوز                                         | ز فعالیت های مرتبط با حوزه صدور، جمع آوری، نگهه<br>ه فعالیت های مرتبط با حوزه آموزش به مودیان مال                                                    | ی و ارسال مورتحساب الکترونیکی به «<br>. اجرا: تسلط آنها به جنون و تکالیف «                                        | < 0 >>>>)<br>باتی و نظارت بر عملکرد مودیان در این خوزه<br>قانوب بابانه فروشگاهی و سامانه مودیان و                                                                                                    | . شرکت های دارنده این مجوز قادر به ارائه خدمات تامیر<br>است والیاتی به تبط با موته، می باشد.                                                      | بد نیز می باشند.                           |
| ت معتمد/سامانه دولتی<br>مه های یکنا حافظه مالباتی<br>مه یکنا پایاته پرداخت<br>های پرداخت                                             | مجوز نوع اول: مجوز ذ<br>مجوز نوع دوم: مجوز<br>مجوز نوع سوم: مجوز<br>حوزہ می بائند. | ز فعالیت های مرتبط با حوزه صدور، جمع آوری، تکهه<br>اور فعالیت های مرتبط با حوزه آموزش به مودیان مار<br>وز فعالیت های مرتبط با حوزه خدمات مشاوره و حس | و ارسال مورتحساب الکترونیکی به «<br>ی احراز تسلط آنها به حقوق و تکالیف «<br>اری مالیاتی مانند مشاوره فنی و غیر ما | ( این می این می این می این می این می این میزه این میزه این میزه     تالی و این می این میزه این میزه این میزه این میزه این میزه این میزه این این می این می این این می این این این می این این این این این این این این این ای                                                                                                    | . شرکت های دارنده این مجوز قادر به ارائه خدمات نامبر<br>این مالیائی مرتبط با مودی می باشد.<br>- و نکه داری دفاتر و سایر موارد غیر حکمیتی به تشخیه | بد نیز می باشند.<br>ان امور مالیاتی در این |
| ت معتما/سافانه دولتی<br>سه های رکنا حافظه مالیاتی<br>مه رکنا پایانه پرداخت<br>مای پرداخت<br>پت حسابیهای باتکی                        | مجوز نوع اول: مجوز هٔ<br>مجوز نوع دوم: مجوز<br>مجوز نوع سوم:<br>حوزه می باشد:      | ز فعالیت های مرتبط با حوزه مدور، جمع آتری، نگهه<br>زر فعالیت های مرتبط با حوزه آموزش به مودیل ما<br>وز فعالیت های مرتبط با حوزه خدمات مشاوره و حس    | و ارسال مورتحساب الکترونیکی به »<br>ی امرتر تسلط آنها به حقوق و تکایف<br>اری مالیاتی مانند مشاوره قنی و غیر ما    | C      C     C    C     C | شرکت های دارنده این مورژ قدر به ارائه خدمات تامیر<br>این مالیاتی مزدند با بعوی می باشد.<br>و رنکه داری دفاتر و سایر موارد غیر حاکمیتی به تشکیل    | بد تیز می باشند.<br>ان امور مالیاتی در این |
| ن متعار سامانه دولتی<br>ده های رکنا مانقه مالیاتی<br>به رکنا پایته پرداخت<br>به مسابههای پاتکی<br>به مسابههای پاتکی<br>نه مراکنساب ب | مبوز نوع اول: مجوز 5<br>مبوز نوع دوم: مجوز<br>مبوز نوع سوم: مجوز<br>حوزه من باشد:  | لغالب على مرتبط با موزه مدور، جمع آوري، تكيه<br>از فعاليت على مرتبط با حوزه اعدوزي ليه يوديان عاد<br>وز الغالبت على مرتبط با حوره خدمات مشاوره و حم  | و ارسال مورتحساب الکترونیکی به «<br>یا مراز تسلط آنها به حقوق و تکایف «<br>اری مالیانی مانند مشاوره فنی و غیر م   | ح ( ) ج ) جا<br>انتی و نشارت بر عماکره دودیان در این حوزه<br>قانون پایانه فروشگاهی و سامانه دودیان و<br>نابیتی کمک به تنظیم افهارنامه های مالیا                                                                                                    | شرکت های دلبنده این مجوز قادر به ارتله خدمات تامیر<br>این ماهانی مرتبط با هوی می باشد.<br>۱۰ و نکه داری دفاتر و سایر بوارد غیر حاکمیتی به تستیم   | بد تیز می باشند.<br>ان امور مالیاتی در این |
| ک محتدر اسامانه دولتی<br>ده های یکنا حافظه عالیاتی<br>ده یکنا بیانه پونافت<br>به ییزارفت<br>ت مورک حملی یاکل<br>ت فورک حملی ب        | مجوز نوع اول، مجوز ۵<br>مجوز نوع دوم: مجوز<br>مجوز نوع سوم:<br>حوزه می باشد:       | فعالیت های مرتبط یا موزه صوری جمع آوری، تکیم<br>از فعالیت های مرتبط یا موزه صوری معارض به موریان ها<br>وز قعالیت های مرتبط یا موزه خدمات مشاوره و حد | و (سال مورتحساب الانتروتيكي به »<br>ي) امرز تسلط آلها به حلوق و كاليف ،<br>ارى مالياتي مانند مشاوره قني و غير ما  | C 0 >>>> این و نیازت بر عملکره دودیان در این موزه<br>قانون پایانه فروشگاهی و سامانه موزیان و را<br>نابیاتی کمک به تنقیم افهارتامه های مالیا                                                                                                    | شرکت های دارنده این مجوز قادر به ارته خدمات نامبر<br>این ماهانی مرتبط با مودی می یاشد.<br>۱۰ رنکه داری دفاتر و سایر بوارد غیر حاکمیتی به تشکید    | بد نیز می باشند.<br>ان امور مالیاتی در این |

شکل ۸- شرکت معتمد/سامانه دولتی

**۱۳-** در صفحه افزودن، چک باکس **سامانه ستاد** را انتخاب نمایید.

| 12                                |                                  |                                                            | 50.0°EM00222.00                 |                | 085-7 La                                | 2010 20108       |                  |
|-----------------------------------|----------------------------------|------------------------------------------------------------|---------------------------------|----------------|-----------------------------------------|------------------|------------------|
| ، ستاد فعال مجاز 👻                | ي پېشخوان 🗧 🗴 عقوبت 🤇            | ostist <                                                   |                                 |                |                                         | φ.               | خروج از ساعانه 🕞 |
| يبشخوان                           |                                  |                                                            |                                 |                |                                         |                  |                  |
| میز کار                           |                                  |                                                            |                                 |                |                                         |                  |                  |
| مديريت پرونده مالياتي 🗸           |                                  |                                                            |                                 | <br>           |                                         |                  |                  |
| عفویت                             | انتخاب شرکت<br>معتمد/ساماته دولت | انتخاب نوع مجوز<br>ب                                       |                                 |                |                                         |                  |                  |
| شرکت معتمد/ساهانه دولتی           | e mu                             |                                                            | المراجع المراجع                 |                |                                         |                  |                  |
| شناسه های یکتا حافظه مالیاتی      | نطقا ید<br>شرکت ه                | ت سرخت معتمد (سامانه مای دولت<br>بای معتمد/سامانه مای دولت | می را انتخاب دنید<br>ارای مجوز: |                |                                         |                  |                  |
| شناسه يكنا ياياته يرداخت          | ۹                                | جستجو تام                                                  | ×                               |                |                                         |                  |                  |
| ابزار های پرداخت                  |                                  | شناسه                                                      | يام                             | نوع مجوز خدمات | تاريخ انقضا مجوز                        |                  |                  |
| Charles and                       | 0                                | TPap                                                       | شركت ديان همراه فردا            | نوع ۲ نوع ۳    | نوع ۲ : ۱۴۰۳/۰۲/۰۴ - نوع ۲ : ۱۴۰۳/۰۲/۰۴ | W <sup>4</sup> e |                  |
| Conf. Gradiene colifica           |                                  | TPtar                                                      | شرکت داده پردازی کیسان          | نوع ا          | lfol%/off 3 Egl                         |                  |                  |
| مديريت صورتحساب 🗸                 |                                  | TPita                                                      | شرکت داده کاوی معتمد اول ا      | نوع ا          | If of /ot /of i Epi                     |                  |                  |
|                                   |                                  | TPAIP                                                      | سامانه ثامن                     | نوع ا          | نوع 1 ۴۰۳/۰۲/۰۴ ا                       |                  |                  |
| <ul> <li>Insight court</li> </ul> | 0                                | TPare                                                      | ساماته جامع تجارت               | توع ا          | lfor/or/of 1 Egi                        |                  |                  |
| البريدة اطالبية عاي طريد 🗸        | -                                | TPuio                                                      | stran Athalian                  | 1.64           | FAM/AM/AM - CAL                         |                  |                  |

شکل ۹- شرکت معتمد/سامانه دولتی- افزودن

۲۰- از میان کلیدهای ق<mark>ابل انتخاب، بر کلید شرکت معتمد/سامانه دولتی</mark> کلیک نمایید.

| ستشنبه ۲۲ آذر ۱۴۰  | تولي                    | كارپوشه مؤديان مالياتى |                            |                                                   | وارمایو الصدوراری<br>سازهار اهور مالیاتی کنتور<br>مروحقه مارانه |                    |
|--------------------|-------------------------|------------------------|----------------------------|---------------------------------------------------|-----------------------------------------------------------------|--------------------|
| ې خروم از سامانه 🗗 | C MARCEN STOLATE NUMBER |                        | 0.1.0000.100               | 🐼 پېښتوان > 🛦 ښوېت > > افړودن                     | فغال مماز 👽                                                     | تست سناد           |
|                    |                         |                        |                            |                                                   | 01                                                              | ا بيشخوا           |
|                    |                         |                        |                            |                                                   |                                                                 | و <b>ہ</b> میز کار |
|                    |                         |                        |                            | • • • ✓                                           | پرولده مالیالی 🗸                                                | مديريت             |
|                    |                         |                        |                            | التخلب شرگت انتخاب نوع مجوز<br>معتمد/سامانه دولتی | ^                                                               | مح عضويت           |
|                    |                         |                        |                            |                                                   | معتمد/سامانه دولتی                                              | شرکت ا             |
|                    |                         |                        | خدمات شرکت معتمد می باشید؟ | متقاضى دربافت كداميك از                           | مای یکتا حافظه مالیاتی                                          | شناسه              |
|                    |                         |                        | بعتمد / سامائه دولتی       | نوع ۱- با کلید شرکت و                             | يكتا بابانه يرداخت                                              | شتاسه              |
|                    |                         |                        |                            | نوع ۱- با کلید مودی                               | ی پرداخت                                                        | ابزار هاء          |
|                    |                         |                        |                            |                                                   | ت حساب های بانکی                                                | مديريت             |
| < میں بیدی >       |                         |                        |                            | تصراف                                             | مورتحساب 🗸                                                      | و مديريت           |
|                    |                         |                        |                            |                                                   | قراردادها                                                       | ي مديريت           |
|                    |                         |                        |                            |                                                   | اطللىيە ھاي خريد                                                | المديريت           |
|                    |                         |                        |                            |                                                   | مانکون 🗸                                                        | a anth 😞           |

شکل ۱۰-انتخاب کلید

۱۰- جهت اخذ شناسه یکتا از منو سمت راست گزینه عضویت و سپس شناسه های یکتای حافظه مالیاتی را انتخاب و بر کلید در خواست شناسه یکتا حافظه مالیاتی کلیک نمایید.

| معضيه ۱۹ افر ۱۹۹                  | الربوشة مؤديان عالياتي<br>وربوشة مؤديان عالياتي |                         |                                       | المان المان المان المان المان المان المان المان المان المان المان المان المان المان المان المان المان المان ال<br>من المان المان المان المان المان المان المان المان المان المان المان المان المان المان المان المان المان المان ا |  |
|-----------------------------------|-------------------------------------------------|-------------------------|---------------------------------------|----------------------------------------------------------------------------------------------------|--|
| ې خروچ از سامانه 🗗                |                                                 | ه های یکنا حافظه مقیاتی | ی پیشتوان ) 🛓 ملبویت ) شاند           | تست ستاد قمال مجار 👻                                                                                                    |  |
|                                   |                                                 | اتی ثبت شدہ             | شناسه های یکتا حافظه مالیا            | interior 🛱                                                                                                    |  |
| درطواست شناسه يكنا فالقاه هالياتي |                                                 | ×                       | ,,,,,,,,,,,,,,,,,,,,,,,,,,,,,,,,,,,,, | وہ میز کار                                                                                                    |  |
| وضعيت شناسه يكتا عمليات           | نام شرکت معتمد انحوه ارسال صورتحساب             | شناسه كليد امغا         | ردیف شناسه یکتا                       | مديريت پرونده مالياتي 🗸                                                                                                    |  |
|                                   | K & A > 31                                      |                         |                                       | في عقوبت                                                                                                    |  |
|                                   |                                                 |                         |                                       | شرکت معتمد/ساماته دولتی                                                                                                    |  |
|                                   |                                                 |                         |                                       | شناسه های یکتا حافظه مالیالی                                                                                                    |  |
|                                   |                                                 |                         |                                       | هناسه يتتا يايانه يرداحت                                                                                                    |  |
|                                   |                                                 |                         |                                       | ابتار های بیداخت                                                                                                    |  |
|                                   |                                                 |                         |                                       | ایژار های پرداخت<br>مدیریت حسابیهای بانکی                                                                                                    |  |
|                                   |                                                 |                         |                                       | ابزار های برداخت<br>مدیریت حسابهای پاتکن<br>هدیریت مورتحساب                                                                                                    |  |
|                                   |                                                 |                         |                                       | ایژر های پیانات<br>مدیریت مسابعای پاتکن<br>هدیریت میرتحساب ب                                                                                                    |  |

شکل ۱۱-شناسههای یکتا حافظه مالیاتی

۱۶-در صفحه افزودن کلید رادیویی توسط شرکت معتمد/سامانه های دولتی-با کلید شرکت معتمد / سامانه

**های دولتی** را انتخاب نمایید.

| ل خروج از سامانه  |                                                    |                                                                                            | ي پېشدوان کا ی عقوبت کا 🚽 کا افزودن | ستاد فعال عجاز 🁻             |
|-------------------|----------------------------------------------------|--------------------------------------------------------------------------------------------|-------------------------------------|------------------------------|
|                   |                                                    |                                                                                            |                                     | پیشخوان                      |
|                   |                                                    |                                                                                            |                                     | میز کار                      |
| ÷                 | ······ i ······ i ·····                            | ······································                                                     | •                                   | ىدىرىت پروندە مالياتى 🗸      |
| درياقت شناسه يكتا | نات حافظه مالیاتی و رابانه تایید نهایی<br>فروشگاهی | کت معتمد/سامانه دولتی تعیین شعب مرتبط با شناسه یکتا تخصیص ابزار پرداخت به شناسه یکتا اظاما | تعیین نحوه ارسال سورتحساب تعیین شر  | غوبت م                       |
|                   |                                                    | اب کنید .                                                                                  | نحوه ارسال صور تحساب را انتخ        | شرکت معتمد/سامانه دولتی      |
|                   |                                                    |                                                                                            |                                     | شناسه های یکتا حافظه مانیاتی |
|                   |                                                    |                                                                                            | نوسط مودی                           | شناسه يكتا واياته يرداخت     |
|                   |                                                    | مانه های دولتی - با کلید مودی                                                              | 🔘 توسط شرکت معتمد / سا              | ابزار های پرداخت             |
|                   |                                                    | مانه های دولتی - با کلید شرکت معتمد / سامانه های دولتی                                     | و توسط شرکت معتمد / ساد             | مدیریت حساب های بانکی        |
|                   |                                                    |                                                                                            |                                     | دېرېت مورتخساب 👻             |
| < فیلی بعدی >     |                                                    |                                                                                            | لمراف                               | ىدىرىت قواردادھا 🗸 🗸         |
|                   |                                                    |                                                                                            |                                     | ديريت اطلعيه هاي خريد 🗸      |

شکل ۱۲- شناسههای یکتا حافظه مالیاتی-افزودن

۱۷- پس از تکمیل اطلاعات، شناسه یکتا ایجاد شده و میبایست در سامانه ستاد جایگذاری شود.

|                                       | ناسه یکتای حافظه مالیاتی                                                                           | دریافت ش                                            | ن<br>ت<br>ع<br>ع                                               |
|---------------------------------------|----------------------------------------------------------------------------------------------------|-----------------------------------------------------|----------------------------------------------------------------|
| سملنيه ۲۲ آذر الأم                    | کاریوشه مودیان مالیاتی<br>توریخ                                                                    |                                                     |                                                                |
| ې خروج از ساطانه 🕞                    |                                                                                                    | ی بېشخوان 🤇 🕹 علمویت 🤇 شناسه مای یکنا خافقه مالیاتی | تست ستاد فعل مباز 🎔                                            |
|                                       |                                                                                                    | شناسه های یکتا حافظه مالیاتی ثبت شده                | بيشطوان                                                        |
| درخواست شناسه یکنا خافظه مالیاتی      |                                                                                                    | x                                                   | ₽0 میزکار                                                      |
| وفعیت شناسه یکتا عملیات<br>معال ۵ × ۵ | نام شرکت معتمد اندوه ارسان مورتحساب<br>ساباته ستاد شرکت معتمد / ناید شرکت معتمد / ساباته های دونتی | ردیف شناسه یکتا شناسه کلید اعلما                    | مديريت پرونده مالياتي 🗸                                        |
|                                       | IC ( ) > 3                                                                                         |                                                     | ی عفویت                                                        |
|                                       | -                                                                                                  |                                                     | شرکت معتمد/سامانه دونتی                                        |
|                                       |                                                                                                    |                                                     | شناسه های یکنا حافظه مالیاتی                                   |
|                                       |                                                                                                    |                                                     | الله هاد بداخت                                                 |
|                                       |                                                                                                    |                                                     |                                                                |
|                                       |                                                                                                    |                                                     | مديريت حسابهاي بانكى                                           |
|                                       |                                                                                                    |                                                     | مدیریت حساب های بانکی<br>مدیریت مورتحساب                       |
|                                       |                                                                                                    |                                                     | مديريت مسابعةي بالكي<br>مديريت مورتحساب •<br>© مديريت ارزدادها |

شکل ۱۳-شناسه یکتا

الازم به ذكر است اطلاعات ثبت شده تا پیش از تایید و امضای الكترونیكی نهایی قابل اصلاح بوده و پس از امضا

غيرقابل اصلاح ميباشد.

| اطرعات هويني                             | فرد مسئول و پشتیبان                     | اطلاعات تكميلى           | اطلاعات حساب | اطلاعات مالياتى | تاييد اطلاعات      |
|------------------------------------------|-----------------------------------------|--------------------------|--------------|-----------------|--------------------|
|                                          |                                         |                          |              | L               |                    |
| ا<br>راهنمای ثبت                         |                                         |                          |              |                 |                    |
| ۱.با مراجعه به <u>سامانه سازمان امور</u> | <u>مالیاتی</u> شناسه یکتای حافظه مالیا: | ی خود را دریافت نمائید . |              |                 |                    |
| ۲. از طریق کلید ردیف حدید اطلاء          | بات مالیاتی خود را ثبت نمایند.          |                          |              |                 |                    |
|                                          |                                         |                          |              |                 |                    |
|                                          |                                         |                          |              |                 |                    |
|                                          |                                         |                          |              |                 |                    |
| پايانە فروشگاھى*                         |                                         |                          |              |                 | ردیف جدید          |
| پایانه فروشگاهی <b>،</b><br>کداقتصادی    | کد پستی                                 | شناسه یکتای حافظه ه      | الياتى       | وضعيت           | ردیف جدید<br>نمایش |

شکل ۱۴ – تب اطلاعات مالیاتی

۱۸- در مرحله آخر میبایست از **سربرگ تایید اطلاعات،** نسبت به تایید **اطلاعات پروفایل** خود اقدام نمایید.

| ۱۳۹۳۶/۳۱ دوشنبه ۵ دی<br>بازگشت به صفحه اصلی ∢                  | یش ناراهای سیستی اموزش فولین و طریات المانی انکترونیکی سولات متناول اخیار اطلاعیه ها شفاف سازی معاملات<br>ایم کاروز، مزده درویشیان<br>مدت رمان پایلی مانده : ۱۹۹۶                                                                 |
|----------------------------------------------------------------|----------------------------------------------------------------------------------------------------|
| حق عضويت تاييد اطلاعات                                         | اطلاعات هویتی فرد مسلول و پشتیبان اطلاعات تکمیلی اطلاعات حساب اطلاعات مالیاتی .                                                                                                    |
|                                                                | کاربر گرامی، اطلاعات ثبت شده در بخش های پروقایل، با استفاده از کلید "تایید" و امضای الکترونیکی نهایی خواهد شد.                                                                                                    |
|                                                                |                                                                                                    |
|                                                                |                                                                                                    |
| <del>ايد</del>                                                 |                                                                                                    |
| ايرل كدالا تا ۲۹۲٬۸۸۷۳۶۶۵ تالمان ماروغ اين سايت معلوط مي باشد. | لىلەن يا ما   دورارد ما   سابت هاى مرتبط   اطلامات لمانى دالارليت نام   اطلامات لمانى دالار همدات ستاد استان ها<br>مىلى يا ما   دورارد ما   سابت هاى مرتبط   اطلامات لمانى دالارليت نام   اطلامات لمانى دالار همدات ستاد استان ها |
|                                                                | شكل ١٥- سربرگ تاييد اطلاعات                                                                                                    |
|                                                                |                                                                                                    |
|                                                                |                                                                                                    |
|                                                                |                                                                                                    |
| د از طریق منوی تماس با ما، با                                  | در صورت بروز هرگونه ابهام و رفع مشکلات احتمالی، می توانید                                                                                                    |
| دولت در ارتباط باشید.                                          | پشتیبانی و راهبری سامانه تدارکات الکترونیکی ه                                                                                                    |

صفحه۱۱ از ۱۱

1